1. NATO Support and Procurement Agency (NSPA) のウェブサイトから "Business with NSPA" -> "Business ePortal" をクリック。

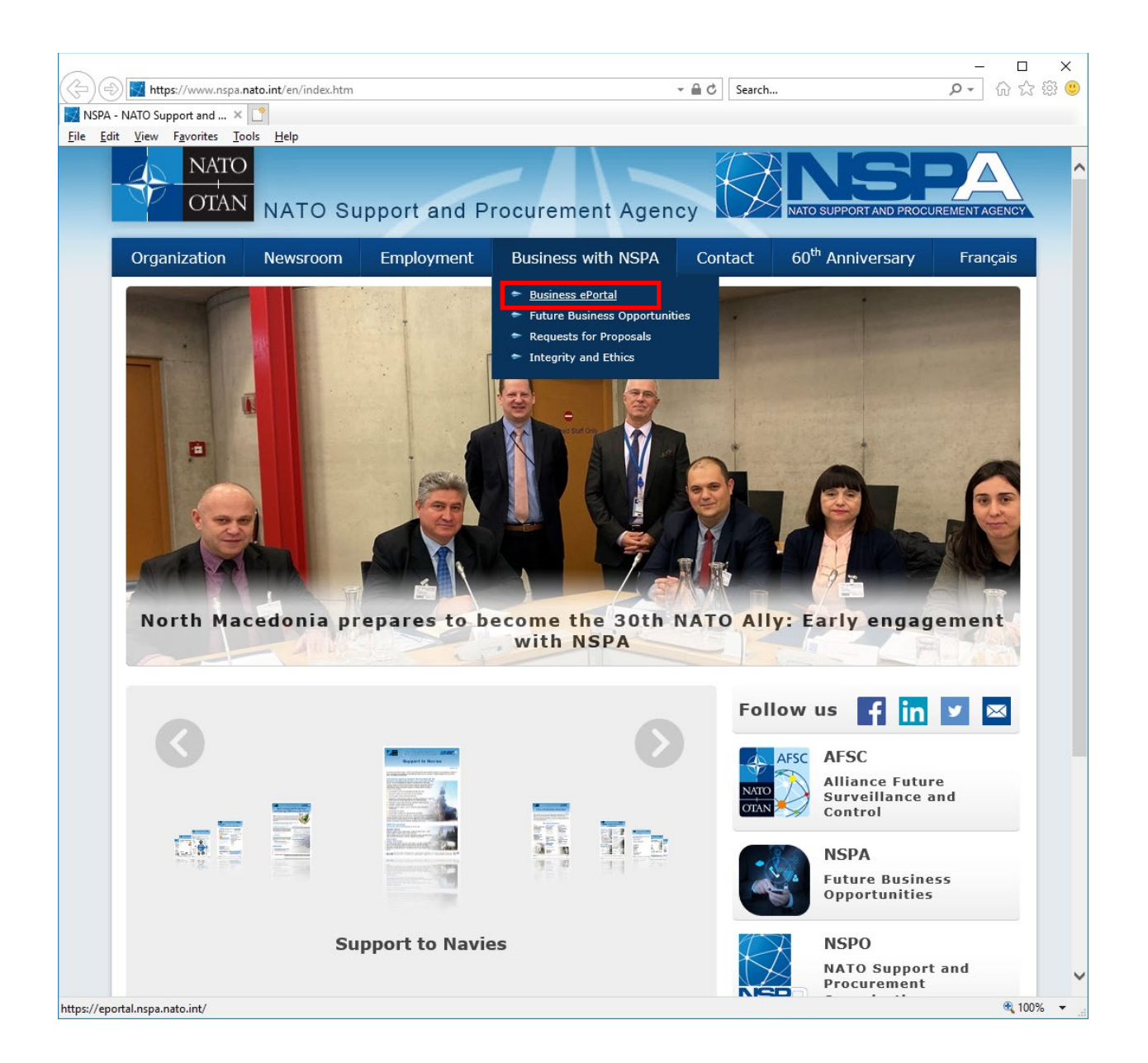

2. "Public Apps" -> "Codification" をクリックする。

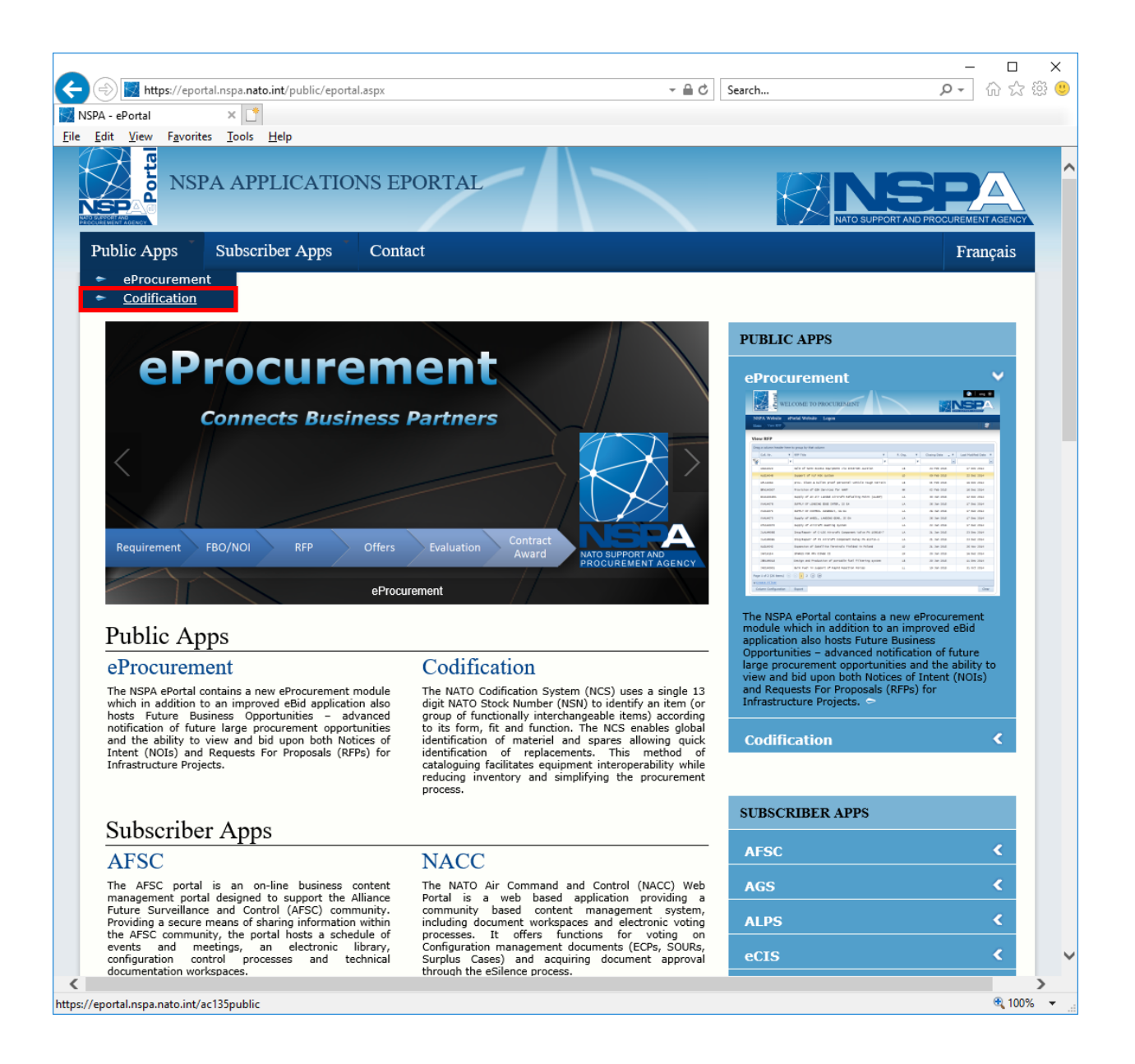

3. "CAGE/NCAGE Code Request" をクリックする。

| <b>N</b> .                                                                                                    | ATO Codificatio                                             | on Tools                                                                      |           |    |  |  |  |
|----------------------------------------------------------------------------------------------------|-------------------------------------------------------------|-------------------------------------------------------------------------------|-----------|----|--|--|--|
| NMCRL-WEB                                                                                                    | NMCRL Offline                                               | CAGE/NCAGE Code Request                                                       | ACodP2/3  |    |  |  |  |
| Home                                                                                                    |                                                             |                                                                               |           |    |  |  |  |
|                                                                                                    |                                                             |                                                                               |           |    |  |  |  |
| Welcome                                                                                                    |                                                             |                                                                               |           | 1- |  |  |  |
| Welcome to the online NATO Codification tools published by AC/135 (www.nato.int/codification):   • NATO MASTER CATALOGUE OF REFERENCES FOR LOGISTICS (NMCRL).  • NATO COMMERCIAL AND GOVERNMENTAL ENTITIES (NCAGE) Tool.  • NATO MULTILINGUAL CLASSIFICATION AND ITEM NAME DIRECTORIES (ACODP-2/3)  The minimum requirement to use the NATO Codification Web sites are:  • Screen resolution: 1024x768  • Browser supported: IE6+, Firefox 2+ |                                                             |                                                                               |           |    |  |  |  |
| Online Training                                                                                                    | I                                                           |                                                                               |           | 1- |  |  |  |
| National Codificatio<br>5 online training co                                                                                                    | n Bureau of Republic of Koro<br>Irses in English and French | ea provides Online Training on NATO Codification<br>are available <u>here</u> | n System. |    |  |  |  |

## 4. すでに NCAGE Code を取得しているか確認してください。 社名などを記入し "Search" をクリックする。

| https://eportal.nspa.nato.int/AC135Public/Cage | :Tool/home               | ✓                                                                                                    | <b>ク・</b>                                                  |
|------------------------------------------------|--------------------------|----------------------------------------------------------------------------------------------------|------------------------------------------------------------|
| AGE Code Request Tool ×                        |                          |                                                                                                    |                                                            |
|                                                | ode Request T            | ool                                                                                                    | en fr                                                      |
| NCAGE Code                                     | Organization Name<br>JED | You didn't fin                                                                                                    | d the                                                      |
| Wildcard search (*) is possible                |                          | NCAGE code                                                                                                    |                                                            |
| Country                                        |                          |                                                                                                    | you were                                                   |
| JAPAN clo                                      | ose City                 | looking for?                                                                                                    |                                                            |
| Data Universal Numbering System                | Identification Number    | In case you didn't find t<br>you were looking for, yo<br>new one. Click on the b<br>simply follow the wizard                                                    | he NCAGE code<br>ou can request a<br>utton below and<br>l. |
| Postal code                                    | _                        | Request                                                                                                    | lew                                                        |
|                                                |                          | Video on how                                                                                                    | to                                                         |
| Search                                         |                          | register for th                                                                                                    | عاله                                                       |
|                                                |                          | System for A                                                                                                    | vard                                                       |
|                                                |                          | System for Av                                                                                                    |                                                            |
|                                                |                          | This document explains<br>code procedures. It also<br>process as they relate t<br>and updating data in the<br>We highly recommend of<br>trying to do business w | ain a NAT:                                                 |
|                                                |                          | Federal dovernment re-                                                                                                    | ia ine aocumeni                                            |

5. 検索の結果、NCAGE Code を取得してないことを確認し、"Request New" をク リックする。

| GE Code Request Tool ×                                         | .,        |                               |                                                                                                    |
|----------------------------------------------------------------|-----------|-------------------------------|----------------------------------------------------------------------------------------------------|
| dit <u>V</u> iew F <u>a</u> vorites <u>T</u> ools <u>H</u> elp |           |                               |                                                                                                    |
|                                                                | E Co      | de Request Tool               | en fr                                                                                                    |
|                                                                |           | Organization Name             |                                                                                                    |
| NCAGE Code                                                     |           | JED                           | You didn't find the                                                                                                    |
| Wildcard search (*) is possible                                |           |                               | NCAGE code you were                                                                                                    |
| Country                                                        |           |                               | looking for2                                                                                                    |
| JAPAN                                                          | close     | City                          | looking for?                                                                                                    |
| Data Universal Numbering Syste                                 | m         | Identification Number         | In case you didn't find the NCAGE code<br>you were looking for, you can request a<br>new one. Click on the button below and<br>simply follow the wizard. |
| Postal code                                                    |           |                               | Video on how to<br>register for the U.S.<br>System for Award<br>Management (SAM)                                                                         |
| Results Total NCAGE codes found: 0                             |           |                               | How to obtain a NAT                                                                                                    |
| NCAGE code 🛧 Status Organiza                                   | tion Name | City Country Entity Type Duns | and How to be deputiess with the<br>United States Government                                                                                             |
|                                                                |           |                               | This document explains the NCAGE                                                                                                    |
|                                                                |           |                               | code procedures. It also includes the                                                                                                    |
|                                                                |           |                               | process as they relate to registering in                                                                                                    |
|                                                                |           |                               | and updating data in the U.S. SAM.                                                                                                    |
|                                                                |           |                               |                                                                                                    |
|                                                                |           |                               | We highly recommend organizations                                                                                                    |
|                                                                |           |                               | trying to do business with the U.S.                                                                                                    |

6. NCAGE Code 申請スクリーンが表示されます。ここからは画面の指示に従って お進みください。

|                        | -                                                                                                    |            |
|------------------------|----------------------------------------------------------------------------------------------------|------------|
|                        | ss://eportal.nspa. <b>nato.int</b> /AC135Public/CageTool/request-new-cage                                                                                                    | 습 17 18 🥲  |
| File Edit View         | Aub code × L                                                                                                    |            |
|                        | NCAGE Code Request Tool                                                                                                    | FR         |
| Rec                    | uest New NCAGE Code                                                                                                    |            |
| Please                 | follow the wizard below in order to request a new NCAGE code.                                                                                                    |            |
|                        |                                                                                                    |            |
| 1                      | Start: Country Check                                                                                                    |            |
|                        | This application allows requesting NCAGE codes for the entities located at any country across<br>the world except of USA, Italy and Great Britain. National Codification Bureaux of USA, Italy and<br>Great Britain require submitting the NCAGE Code request via national web sites. NCAGE Codes<br>for the supranational organizations such as NATO Agencies, United Nations, European Union,<br>etc. can be requested via this application no matter what is the location. |            |
|                        | Type of Entity *   Emergency Level *  Country *                                                                                                    |            |
|                        | ☐ The entity to be recorded in the NCAGE database is a supranational one.                                                                                                    |            |
|                        | Only organizations such as UN, EU, NATO, ISO, etc.<br>are seen as supranational ones.                                                                                                    |            |
|                        | Next                                                                                                    |            |
| 2                      | Organization Data: General Information                                                                                                    |            |
| 3                      | Organization Data:Geographical Location                                                                                                    |            |
|                        |                                                                                                    |            |
| https://eportal.nspa.r | hato.int/AC135Public/Docs/US%20Instructions%20for%20NSPA%20NCAGE.pdf                                                                                                    | 🔍 100% 🛛 🛨 |